## BELLMORE-MERRICK CENTRAL HIGH SCHOOL DISTRICT ADMINISTRATIVE OFFICES

Dear 7th Grade Families,

At this time, you should have received a letter with your Activation Key to create your Infinite Campus Parent Portal account. In order for you to receive Principal's weekly e-mails and have accurate up to date contact information, we have included the following next steps for you to take when entering your e-mail address and phone numbers.

<u>Please Note</u>: If you have not created your Infinite Campus Parent Portal account at this time, please go to the Parents/Students section located on the District Website Homepage and click on the Infinite Campus Login Page: <u>http://www.bellmore-merrick.k12.ny.us/parentsstudents/infinite\_campus\_parent\_portal</u>

Please follow Steps 1-5 located under the section entitled: Instructions for Accessing the Infinite Campus Parent Portal for the First Time.

## Please see the following instructions (steps 1-5) for entering Email Address and Phone Number information through the Parent Portal once your account has been created:

1. Log on to the secure Internet address for the Parent Portal (this link can also be accessed through the **Quick Links** or **Parents/Students** section located on the district website.) https://bellmore-merrickny.infinitecampus.org/campus/portal/bellmore.jsp

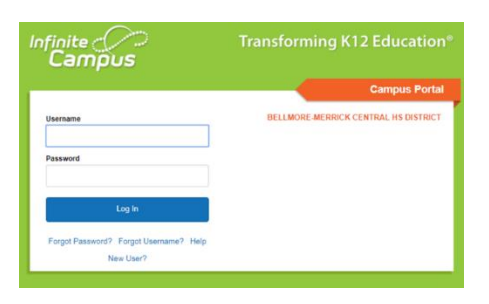

2. Enter your Username & Password

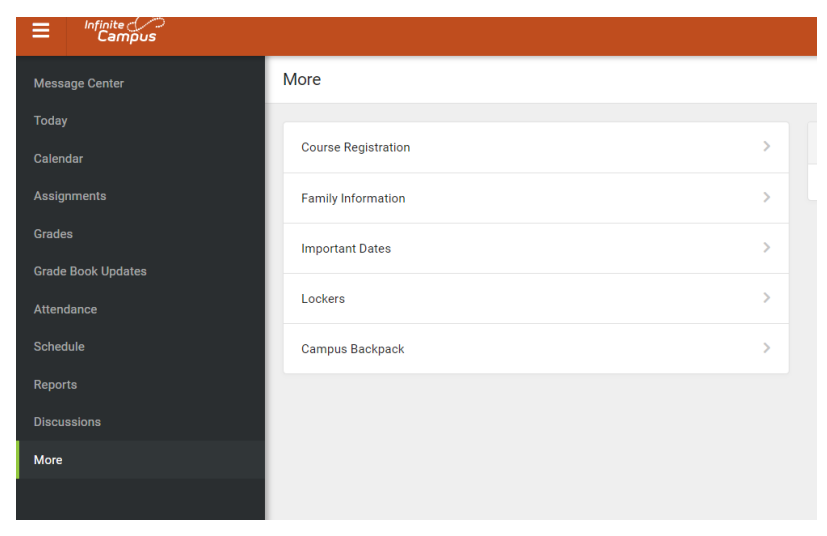

3. Click on the **More** button and then click on the **Family Information** button

4. You will now see all Household Contacts. Please click the **Update** button t info for **ONLY** Parent/Guardian Household members.

Address and Phone Number

Please Note: Student email addresses will be provided and uploaded by the district

| Message Center     | < Back              |                  |         |
|--------------------|---------------------|------------------|---------|
| Today              | Family Information  |                  |         |
| Calendar           |                     |                  |         |
| Assignments        | Student Name        |                  |         |
| Grades             | Contact Information |                  |         |
| Grade Book Updates | Phone               | Email            |         |
| Attendance         | No data             | No data          | Update  |
| Schedule           |                     |                  |         |
| Reports            | Parent Name         |                  |         |
| Discussions        | Contact Information |                  |         |
| More               | Phone               | Email            | and the |
|                    | No data             | test121@aol.com  | oposte  |
|                    |                     |                  |         |
|                    | Parent Name         |                  |         |
|                    | Contact Information |                  |         |
|                    | Phone<br>No data    | Email<br>No data | Update  |
|                    |                     |                  |         |

5. Click the Update button when you have completed entering Email Address and Phone Number info

| Message Center        | < Back                                           |
|-----------------------|--------------------------------------------------|
|                       | Update Contact: Parent Name                      |
| Assignments<br>Grades | Call Phone<br>(k                                 |
| Grade Book Updates    | Work Phone                                       |
| Attendance            | Other Phone ()#                                  |
|                       | Email Address<br>user@example.com                |
| Discussions           | Secondary Email Address<br>user (() example: com |
|                       | Conversetta                                      |
|                       |                                                  |
|                       |                                                  |

•